## Registrácia na portál SK CRIS k výkazu výskumno-vývojového potenciálu

https://www.skcris.sk Návod pre používateľa

1. Zaregistrovať sa kliknutím na položku v hornej časti portálu – obrázok č. 1 . Otvorí sa okno, obrázok č. 2

|                                                                    | Registrácia/reset hesia Prihlásenie            | SKCRIS portál  |
|--------------------------------------------------------------------|------------------------------------------------|----------------|
| Upunitý program<br>VYSRUM a VYVU<br>VÝSRUM a VYVU<br>VÝSRUM a VYVU | SK CRIS<br>INFORMAČINÝ SVSTÉM O VEDE A VÝSKUME | Vyhľadávanie Q |

Obrázok 1 Registrácia používateľa

| REGISTRÁCIA NOVÉ | HO POUŽÍVATEĽA       |   |
|------------------|----------------------|---|
| Email            | juraj.noge@cvtisr.sk | × |
| Meno             | Juraj                | × |
| Priezvisko       | Noge                 | × |
| Heslo            | •••••                | ~ |
| Potvrdenie hesla | •••••                | ~ |
| Vybrať jazyk     | sk 💌                 |   |
|                  | HW24XD•              |   |
|                  | HW24XD               |   |
| Odoslať          |                      |   |

Obrázok 2 Proces registrácie

2. Prihlásiť sa zadaním e-mailovej adresy a hesla, obrázok č. 3. Pri prvom prihlásení sa je potrebné kliknutím zadať potvrdenie používateľa, obrázok č. 4.

| SK CRIS<br>INFORMACINY SYSTEM O VEDE A VYSKUME |
|------------------------------------------------|
| St Centrum vedebto-technických informáci SR    |

Obrázok 3 Prihlásenie sa na portál

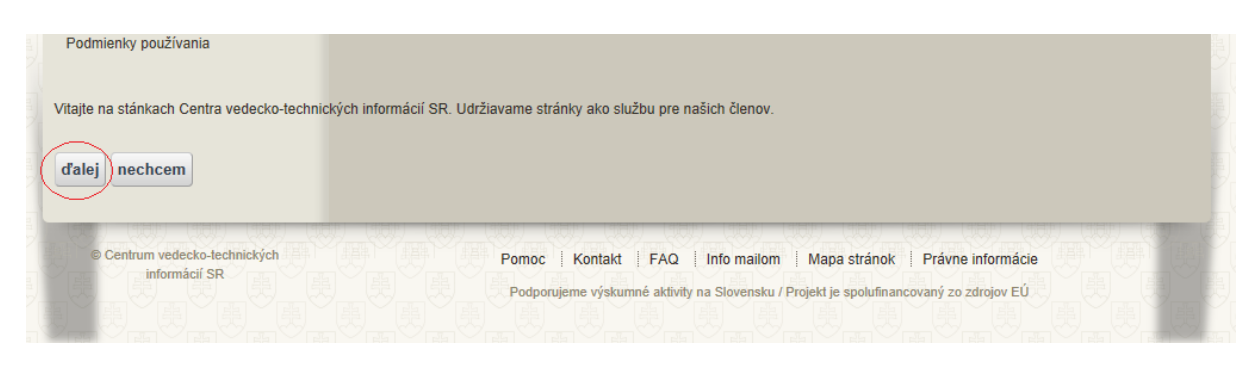

Obrázok 4 Potvrdenie vyžadované systémom pri prvom prihlásení sa

3. Na hornej lište sa zobrazí nový odkaz: *prihlasovacie meno – osobné stránky*. Kliknúť na tento odkaz (obrázok č. 5). Zobrazia sa nastavenia používateľa.

| Image: second second | Oddhásenie SKCRIS portál Juraj Noge - osobné stránky SK EN   SK CRSS<br>INFORMAČNÝ SINTÉM O VEDE A VÝSKUME Vyhľadávanie Image: Comparison of the stránky Image: Comparison of the stránky Image: Comparison of |  |
|----------------------------------------------------------------------------------------------------|----------------------------------------------------------------------------------------------------|--|
| Uvodna stranka                                                                                                    | Nastavenia pouzivatera                                                                                                    |  |
| Základné informácie                                                                                                    | SK CRIS 〉 Juraj Noge 〉 Úvodná stránka 〉 Základné informácie                                                                                                    |  |
|                                                                                                    | Základné informácie<br>Meno a priezvisko používateľa Juraj Noge                                                                                                    |  |
|                                                                                                    | Role pre portál SKCRIS                                                                                                    |  |
|                                                                                                    | Organizácie                                                                                                    |  |
|                                                                                                    | Projekty                                                                                                    |  |

Obrázok 5 Prihlásený používateľ - nastavenia používateľa bez organizácie

Ak sa používateľovi zobrazí okno BEZ pridelenej organizácie (Prázdne miesto pod textom *Organizácie* na obrázku č. 5), kontaktuje e-mailom administrátora SK CRIS pre ďalšie pokyny: <u>skcris.admin@cvtisr.sk</u>. Do e-mailu treba uviesť hlavne **Priezvisko** a **Meno** z prihlasovacieho okna, e-mailovú adresu v prípade, ak sa líši od tej, z ktorej sa posiela požiadavka administrátorovi, ako aj názov organizácie, za ktorú chce podať výkaz VVP.

4. Ak používateľ vidí organizáciu, za ktorú chce vkladať údaje, prejde do priestoru príslušnej organizácie kliknutím na jej meno (obrázok č. 6).

| Úvodná stránka      | Nastavenia používateľa                                      | ·, ) ?        |
|---------------------|-------------------------------------------------------------|---------------|
| Základné informácie | SK CRIS 👌 Juraj Noge 👌 Úvodná stránka 🍦 Základné informácie |               |
|                     | Základné infor                                              | mácie         |
|                     | Meno a priezvisko používateľa                               | Juraj Noge    |
|                     | Role pre portál SKCRIS                                      |               |
|                     | Organizácie                                                 |               |
|                     | Centrum vedecko-technických                                 | informácií SR |
|                     | Projekty                                                    |               |

Obrázok 6 Prihlásený používateľ - nastavenie používateľa s organizáciou

5. Na úvodnej stránke organizácie vidí, kto má právo upravovať a dopĺňať údaje o organizácii. Kliknutím prejde do *osobného priestoru organizácie (obrázok č. 7)* 

| Úvodná stránka        | Nastavenia organi:                                                                         | zácie Osobný priestor organizácie                                                                                                    |
|-----------------------|--------------------------------------------------------------------------------------------|----------------------------------------------------------------------------------------------------|
| > Základné informácie | SK CRIS ) Centrum vedecko-technických informácií SR ) Úvodná stránka ) Základné informácie |                                                                                                    |
|                       |                                                                                            |                                                                                                    |
|                       | Názov organizácie Centrum vedecko-technických informácií SR                                |                                                                                                    |
|                       | Role                                                                                       | Administrátor organizácie ( Daniel Mažári , Danica Zendulková , Martin Vojtko , Ján Lukáš , Juraj Noge ) ;<br>Vlastník organizácie ( Daniel Mažári , Danica Zendulková , Martin Vojtko , Ján Lukáš , Juraj Noge ) |
|                       | Projekty                                                                                   |                                                                                                    |

Obrázok 7 Úvodná stránka organizácie, prechod k formuláru VVP

6. Z ponuky na obrázku č. 8 si používateľ vyberie voľbu Dáta VVP. Zobrazí sa stránka, kde je možné vytvoriť formulár (obrázok č. 9). Používateľ pri vypĺňaní pokračuje podľa metodického materiálu k vypĺňaniu formulára: VVP – metodika vypĺňania formulára, ktorý je zverejnený na stránke SK CRIS na tom istom mieste, ako príručka k registrácii, s ktorou momentálne pracuje.

| Úvodná stránka          | Nastavenia organizácie Osobný priestor organiz    | tácie                                      |
|-------------------------|---------------------------------------------------|--------------------------------------------|
| Kmeňové dáta            | SK CRIS Centrum vedecko-technických informácií SR | Osobný priestor organizácie 🌖 Kmeňové dáta |
| Publikácie              |                                                   |                                            |
| Citácie                 | Kmeňové dáta                                      |                                            |
| > Inovácie              |                                                   |                                            |
| Patenty                 | Meno                                              | Centrum vedecko-technických informácií SR  |
| Produkty                | ICO                                               | 00151882                                   |
| Podujatia               | Faculcy                                           |                                            |
| Laboratória             | Ktýčová slová                                     |                                            |
| Služby                  |                                                   |                                            |
| Zariadenia              | Akronym                                           |                                            |
| Certifikáty             | Počet osôb                                        | 0                                          |
| Dáta VVP                | Turn                                              | 0.0                                        |
| Hodnotenie spôsobilosti | Poštová adresa                                    |                                            |
| Ocenenia                |                                                   |                                            |
| Dokumenty organizácie   | Typ adresy                                        | kontaktná adresa                           |
|                         | Ulica                                             | Lamačská 8/                                |
|                         | Číslo                                             |                                            |
|                         | Orientačné číslo                                  |                                            |
|                         | Krajina                                           | Slovakia                                   |
|                         | Poštové smerové číslo                             | 84104                                      |
|                         | Кгај                                              | Bratislavský kraj                          |
|                         | i di mana di su fa su si sufi su                  |                                            |

Obrázok 8 Organizácia - Dáta VVP

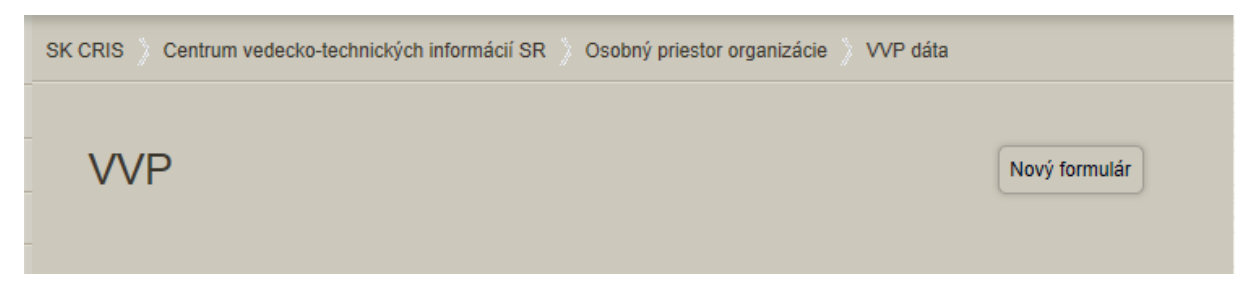

Obrázok 9 Stránka umožňujúca vytvoriť formulár VVP

V prípade akýchkoľvek nezrovnalostí v údajoch osôb a organizácií nás kontaktujte.

Kontakt: skcris.admin@cvtisr.sk Ján Lukáš, jan.lukas@cvtisr.sk, 02/69253135 Mgr. Boris Rysuľa, 02/69253135 Mgr. Ivana Pifková, 02/69253135 Ing. Danica Zendulková, <u>danica.zendulkova@cvtisr.sk</u>, 0918976304, 02/69253133